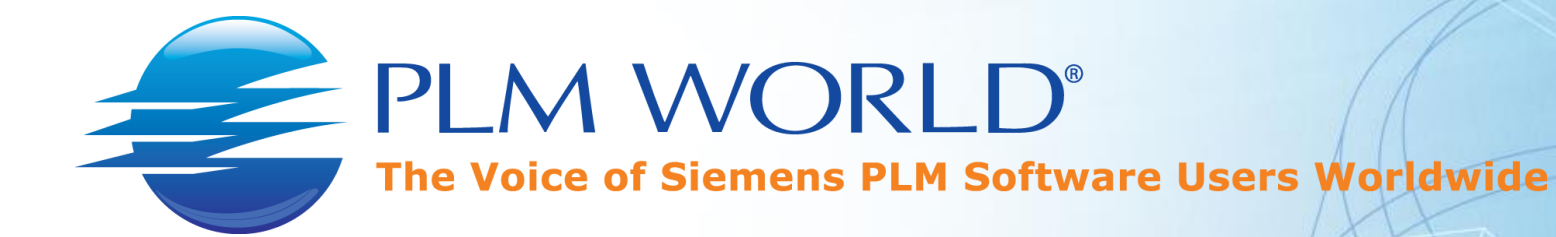

#### **Delivering Custom Status Icons**

Siemens PLM Connection 2016 Orlando, FL • May 16-19

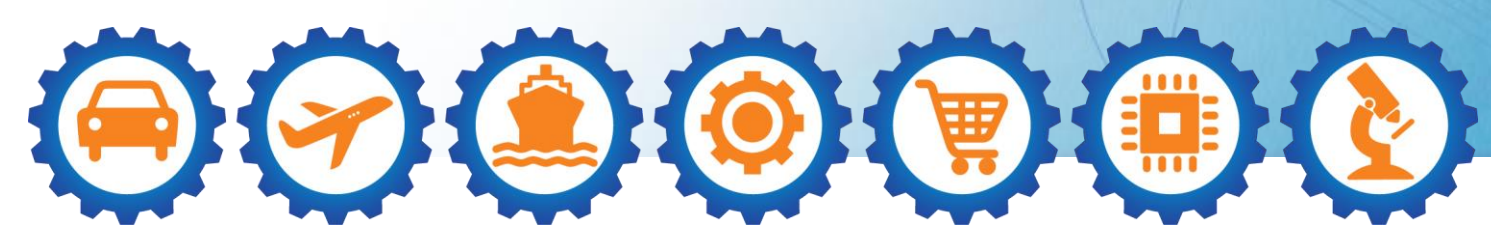

www.plmworld.org

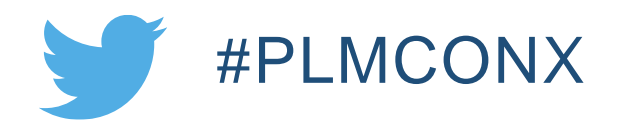

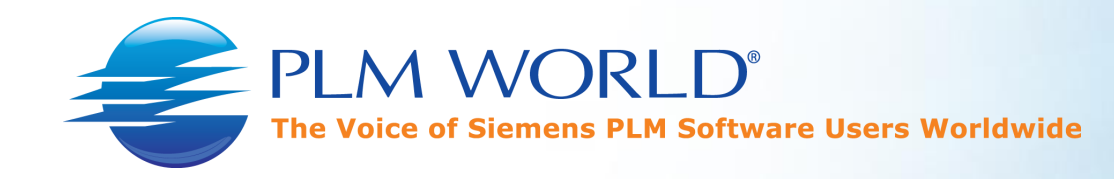

#### Abstract

- As custom release status icons have not been incorporated into BMIDE, they must be maintained at the client level.
- Most companies use a combination of TEM and batch scripting to deliver custom status icons.
- A better method is to create a custom ICD that controls the delivery during an Over-the-Web (OTW) installation.
- This session will cover the ICD content and INSWEB configuration for custom status icon delivery.

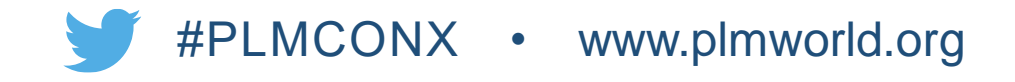

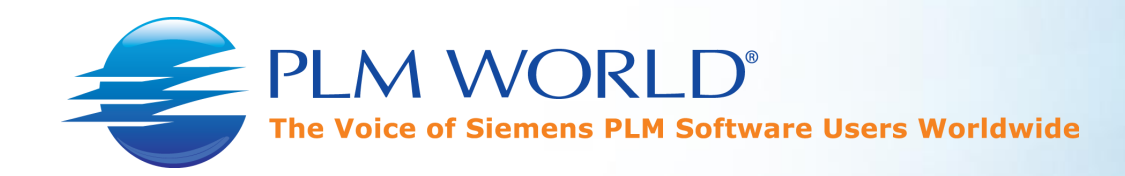

## Which Clients?

- 1. 2tier Rich Client
- 2. 4tier Rich Client (TEM)
- 3. 4tier Rich Client (OTW)
- 4. Web Client
- 5. Office Client
- 6. Active Workspace

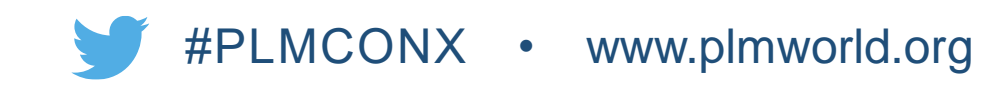

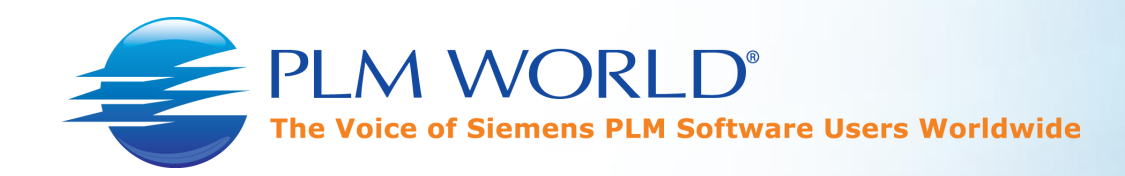

## Which Clients?

- 1. 2tier Rich Client
- 2. 4tier Rich Client (TEM)
- 3. 4tier Rich Client (OTW)
- 4. Web Client
- 5. Office Client
- 6. Active Workspace

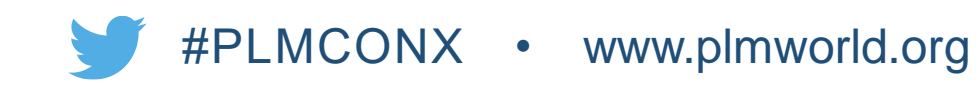

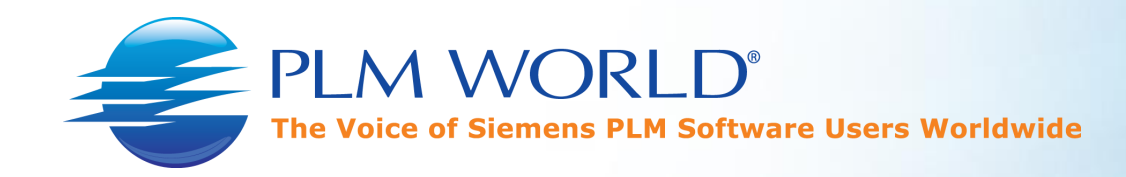

### **Solution Basics**

- PORTAL\_ROOT\plugins\configuration\_11000.2.0\
- images\
  - Acme4\_Released.png
- customer.properties
  - Release\_status\_list.ACME\ Released.ICON=images/Acme4\_Released.png
  - Release\_statuses.ACME\ Released.ICON=images/Acme4\_Released.png

Note: 2tier/4tier Rich Client post task (or batch script).

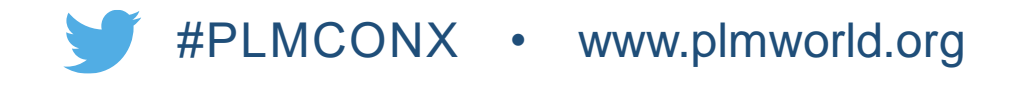

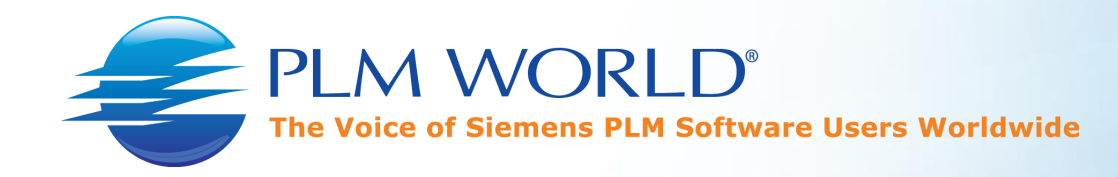

### **Business Modeler IDE**

- A custom status is created in BMIDE
  - Real Name: Acme4\_Released
  - Display Name: ACME Released
- Deploy template.

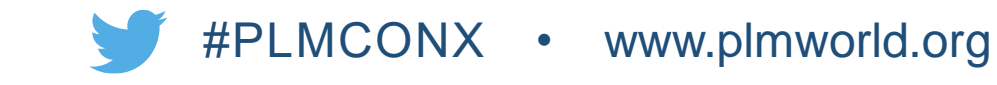

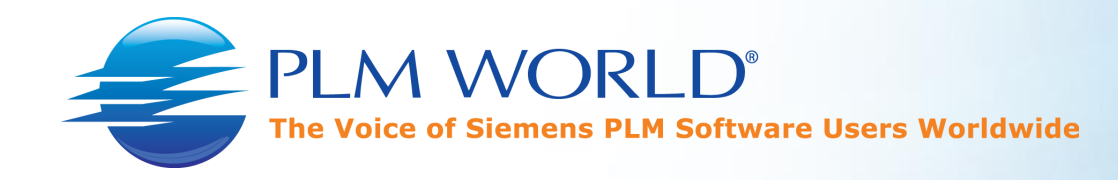

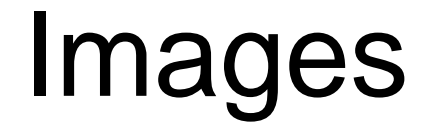

- Create a directory called "images" containing:
  - Acme4\_Released.png

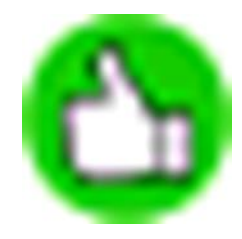

- Notes
  - Icons are PNG (GIF) and 16x16

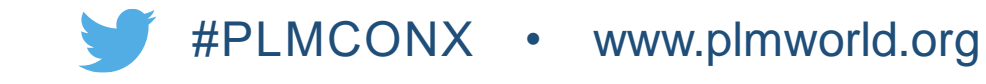

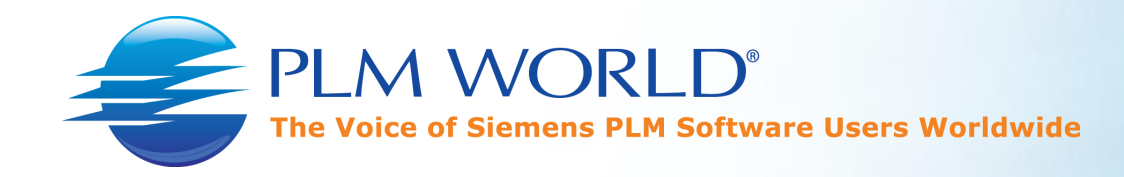

#### customer.properties

- Release\_status\_list.ACME\ Released.ICON=images/Acme4\_Released.png
- Release\_statuses.ACME\ Released.ICON=images/Acme4\_Released.png
- Notes
  - Use the Display Name
  - Java treats whitespace as an equals sign so whitespace in the Display Name must be escaped
  - The icon uses the Real Name and is case sensitive

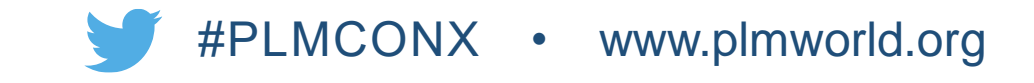

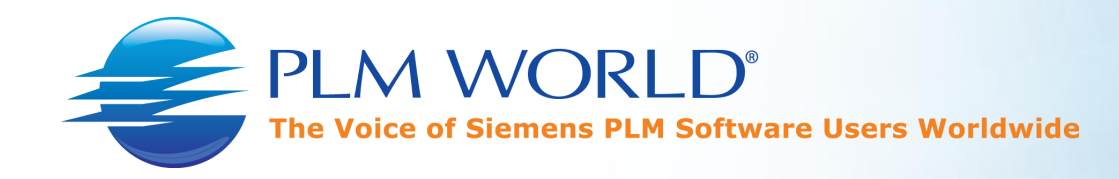

## Deploy

- Deploy to
  - PORTAL\_ROOT\plugins\configuration\_XXXXX.X.0\
    - customer.properties
    - images\
      - Acme4\_Released.gif
- Delete RAC cache
- Run PORTAL\_ROOT\registry\genregxml.bat

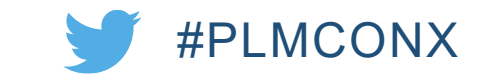

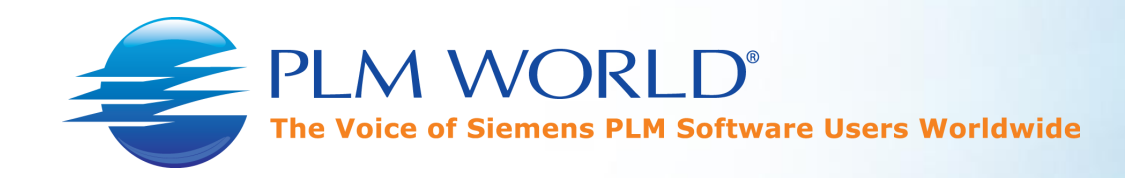

## Build your ICDs

- acme4t.icd
  - One ICD that controls them all.
- acmecommon.icd
  - One specific for custom status icons.
- Key Section: DOWNLOAD FILES
- plugins/configuration\_11000.2.0/images/Acme4\_Released.png:10.20160516

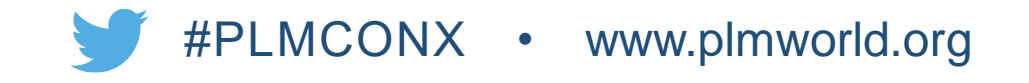

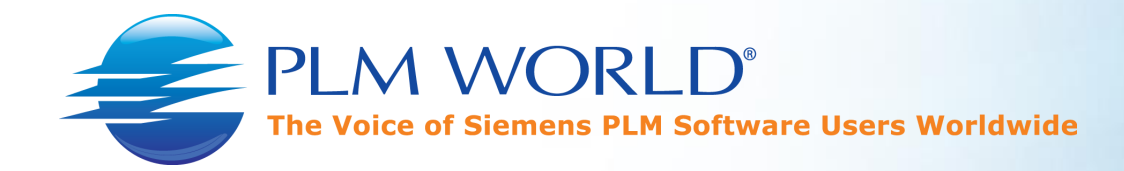

#### Build acme4t.icd

| 😑 acme | t.icd 🔀                                  |
|--------|------------------------------------------|
| 1      | # \$REVLINE_NO_HISTORY\$                 |
| 2      |                                          |
| 3      | [NAME]                                   |
| 4      | ACME Common Stuff for Rich Client 4-Tier |
| 5      |                                          |
| 6      | [VERSION]                                |
| 7      | 11.20160516                              |
| 8      |                                          |
| 9      | [PREREQUISITE_SOLUTIONS]                 |
| 10     | rac4t:11                                 |
| 11     |                                          |
| 12     | [SOLUTION]                               |
| 13     | Y                                        |
| 14     |                                          |
| 15     | [SOLUTION_TYPE]                          |
| 16     | DS_INSTANCE                              |
| 17     |                                          |
| 18     | [COMPONENT_DEPENDENCIES]                 |
| 19     | acmecommon: 11.20160516                  |
| 20     |                                          |
|        |                                          |

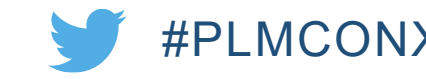

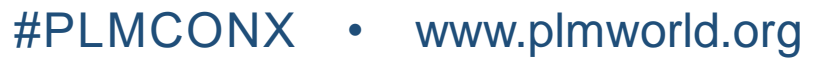

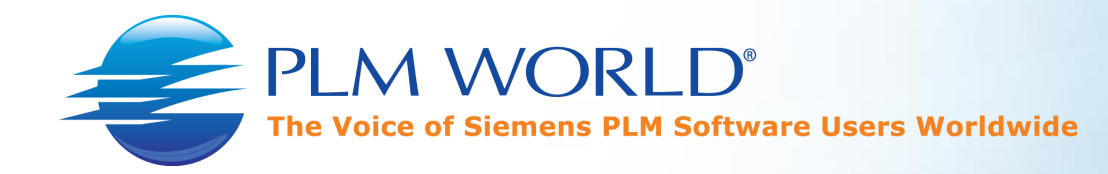

## Build acmecommon.icd

- customer.properties:11.20160516
- images/Acme4\_Released.png:11.20160516
- acme\_common ٠

| acm | ecommon.icd 🔀                               |
|-----|---------------------------------------------|
| 1   | # \$REVLINE NO HISTORY\$                    |
| 2   |                                             |
| 3   | [NAME]                                      |
| 4   | ACME Common Status Icons                    |
| 5   |                                             |
| 6   | [VERSION]                                   |
| 7   | 11.20160516                                 |
| 8   |                                             |
| 9   | [FILES]                                     |
| 10  | acme_common                                 |
| 11  |                                             |
| 12  | [MANIFEST_INFO]                             |
| 13  | {                                           |
| 14  | [SUBDIR]                                    |
| 15  | rac                                         |
| 16  |                                             |
| 17  | [TARGETS]                                   |
| 18  | <target name="file_download_unix"></target> |
| 19  |                                             |
| 20  |                                             |
| 21  | <target name="file_download_win"></target>  |
| 22  |                                             |
| 23  |                                             |
| 24  | [DOWNLOAD_FILES]                            |
| 25  | { ····································      |

| acme | commo |                                                                       |
|------|-------|-----------------------------------------------------------------------|
| 22   | comme |                                                                       |
| 23   |       | (DOWNLOAD FILES)                                                      |
| 25   |       |                                                                       |
| 26   | · · · |                                                                       |
| 27   |       | plugins/configuration 11000.2.0/customer.properties:11.20160516       |
| 28   |       | plugins/configuration 11000.2.0/images/Acme4 Released.png:11.20160516 |
| 29   |       |                                                                       |
| 30   |       | [SOLARIS]                                                             |
| 31   |       |                                                                       |
| 32   |       | [HPUX]                                                                |
| 33   |       |                                                                       |
| 34   |       | [AIX]                                                                 |
| 35   |       |                                                                       |
| 36   |       | [TIMOX]                                                               |
| 37   |       |                                                                       |
| 30   | , I., |                                                                       |
| 40   | · '   |                                                                       |
| 41   |       | PACKAGED FILES                                                        |
| 42   |       | ···                                                                   |
| 43   |       | [SOLARIS]                                                             |
| 44   |       |                                                                       |
| 45   |       | [HPUX]                                                                |
| 46   |       |                                                                       |
| 47   |       | [AIX]                                                                 |
| 48   |       |                                                                       |
| 49   |       | [LINUX]                                                               |
| 50   |       | (MT TMTPT )                                                           |
| 51   | , I.  | [NI_INIEP]                                                            |
| 53   | 1     | ſ                                                                     |
| 54   | 1     |                                                                       |
|      |       |                                                                       |

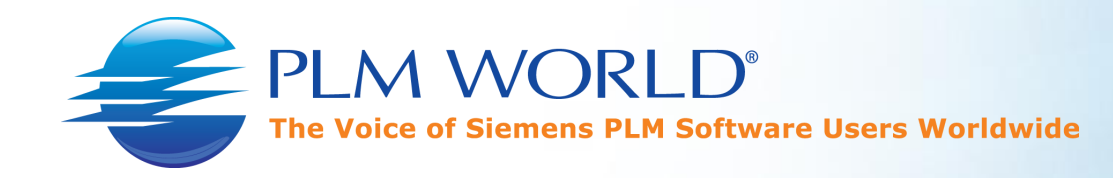

# Compress your Package

- plugins\configuration\_11000.2.0\
  - customer.properties
  - images\
    - Acme4\_Released.png
- acme\_common.zip
- INSWEBcustom\acme\_common.zip

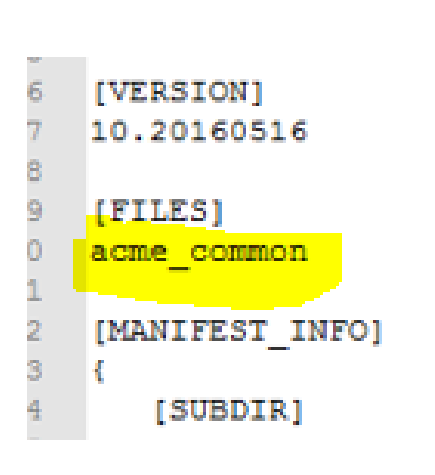

E:\Entity\PLMWorld\PLMWorld2016\Presenter\OTW\acme\_common.zip\plugins\configuration\_11000.2.0\

customer.properties

#PLMCONX • www.plmworld.org

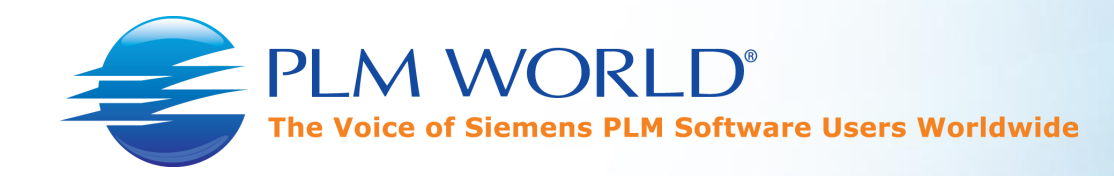

### Contents of INSWEBcustom

- acme4t.icd
- acmecommon.icd
- acme\_common.zip

| 🏨 l 💽 🚯 = l                                                                                                    | INSWEBcustom                                                                                                    |                                                                                |
|----------------------------------------------------------------------------------------------------|----------------------------------------------------------------------------------------------------|--------------------------------------------------------------------------------|
| File Home Share Vi                                                                                                    | W                                                                                                    |                                                                                |
| Copy Paste Copy path<br>Copy Copy Copy path<br>Paste shortcut<br>Clipboard                                                         | Move<br>to *     Copy<br>to *     Delete<br>Delete<br>Corganize     Rename<br>Copy<br>to *     New item *       Organize     New | Properties                                                                     |
| ⋲ 🍥 🝷 🕇 퉬 « Applicati                                                                                                    | ons (E:) ► Siemens ► TCDV ► Admin ► INSWEBcustom                                                                                 | ► ► C Search                                                                   |
| Applications (E:)                                                                                                    | ^ Name                                                                                                    | Date modified Type                                                             |
| Apps<br>Depot<br>Siemens<br>TCDV<br>Admin<br>INSWEBcustom<br>Setenv<br>Dispatcher<br>Insweb<br>help<br>icd<br>jars<br>logs<br>Logs | acme_common.zip acme4t.icd acmecommon.icd                                                                                        | 5/15/2016 4:58 PM Comp<br>5/15/2016 6:04 PM ICD Fi<br>5/15/2016 6:08 PM ICD Fi |

#PL

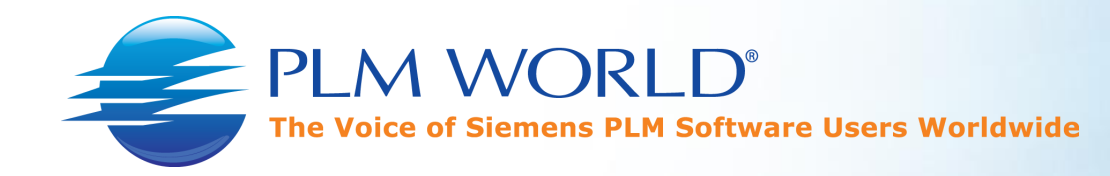

# Copy ICDs

- Launch insweb.bat
- Teamcenter Web Application Manager
  - Click "Copy ICDs..."
  - Browse INSWEBcustom, Open, OK

Note: Solution is now available.

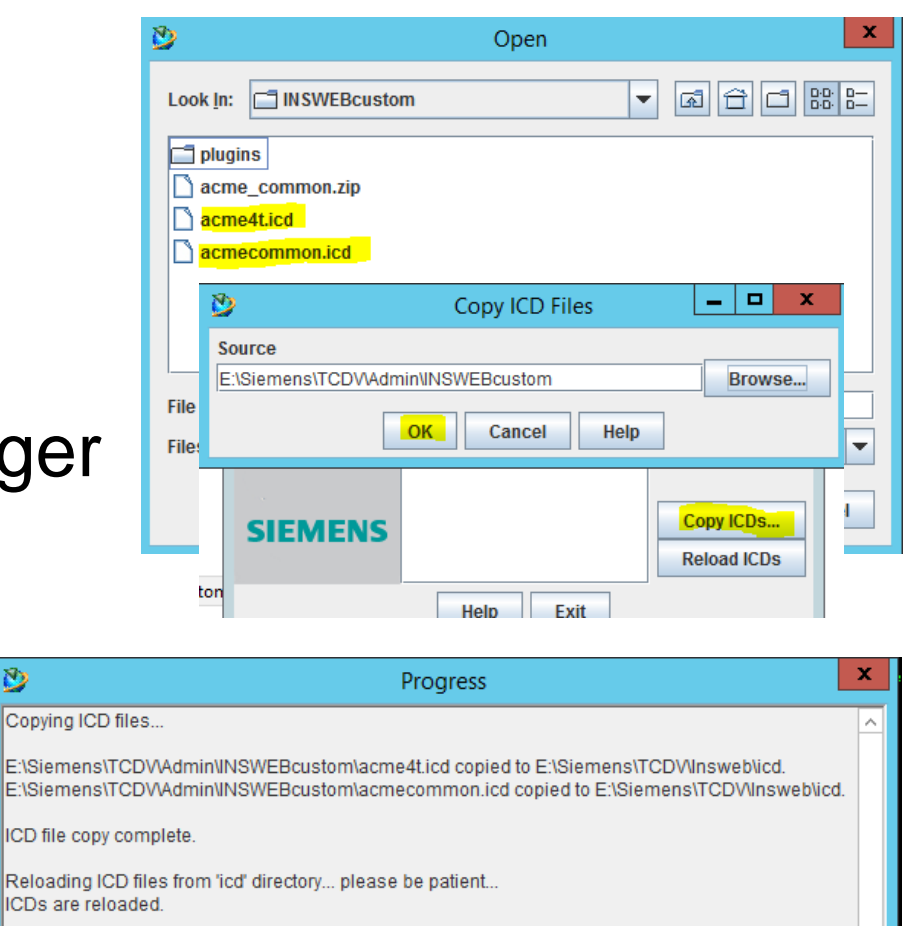

OK

Click OK to continue

 $\mathfrak{D}$ 

#PLMCONX • www.plmworld.org

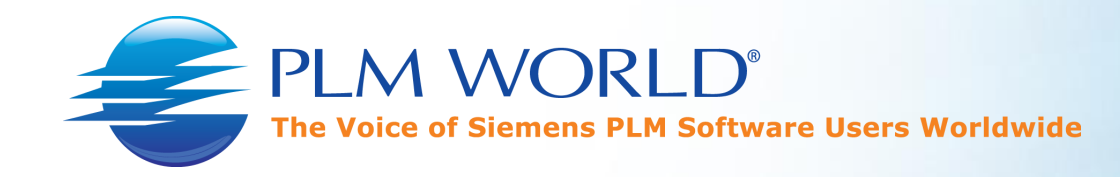

#### Add Disk Location

- Web Applications
  - Select your <4tAdm>, Modify
- Modify Web Application
  - Click "Modify Disk Location"
- Modify Disk Location
  - Click "Add..."
  - Browse to INSWEBcustom, Open, OK, OK

Note: Custom zip is now findable when adding the solution.

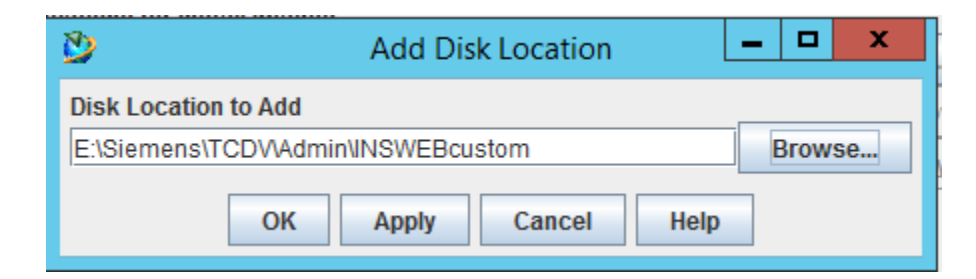

|                                                                                                    | Add Web Application                                                                                                 |                    |
|----------------------------------------------------------------------------------------------------|----------------------------------------------------------------------------------------------------|--------------------|
| Name                                                                                                    | 4tAdm                                                                                                    |                    |
| Staging Locatio                                                                                                    | n E:\Siemens\TCDV\Insweb\4tAdm                                                                                      | Browse             |
| Description                                                                                                    |                                                                                                    |                    |
|                                                                                                    | Advanced Web Application Options                                                                                    |                    |
| Disk Locations                                                                                                    | for Install Images                                                                                                  |                    |
| E:\Siemens\TCE                                                                                                    | DV\Admin\INSWEBcustom                                                                                               | Add                |
| E:\Temp\Tc11.2                                                                                                    | Remove                                                                                                    |                    |
| F·\Temp\Tc11 2                                                                                                    | Nemove                                                                                                    |                    |
|                                                                                                    |                                                                                                    |                    |
| E:\Temp\Tc11.2                                                                                                    | .0_otw                                                                                                    | Modify             |
| E:\Temp\Tc11.2                                                                                                    | .0_otw                                                                                                    | Modify             |
| E:\Temp\Tc11.2 Solution Type:                                                                                                    | Distribution Server Instance                                                                                        | Modify             |
| E:\Temp\Tc11.2<br>Solution Type:<br>Selected Solutio                                                                             | Distribution Server Instance                                                                                        | Modify             |
| E:\Temp\Tc11.2<br>Solution Type:<br>Selected Solutio                                                                             | Distribution Server Instance                                                                                        | Modify             |
| E:\Temp\Tc11.2<br>Solution Type:<br>Selected Solutio<br>Over-the-Web I<br>Microsoft Visua                                        | Distribution Server Instance ons Installer al C++ 2005/2008/2010/2012 Redistributables                              | Modify             |
| E:\Temp\Tc11.2<br>Solution Type:<br>Selected Solution<br>Over-the-Web I<br>Microsoft Visua<br>Teamcenter Cli                     | Distribution Server Instance ons Installer al C++ 2005/2008/2010/2012 Redistributables ient Communication System    | Modify             |
| E:\Temp\Tc11.2<br>Solution Type:<br>Selected Solutio<br>Over-the-Web I<br>Microsoft Visua<br>Teamcenter Cli<br>Rich Client 4-Tio | Distribution Server Instance ons installer al C++ 2005/2008/2010/2012 Redistributables ient Communication System er | Modify   Solutions |

#PLMCONX • www.plmworld.org

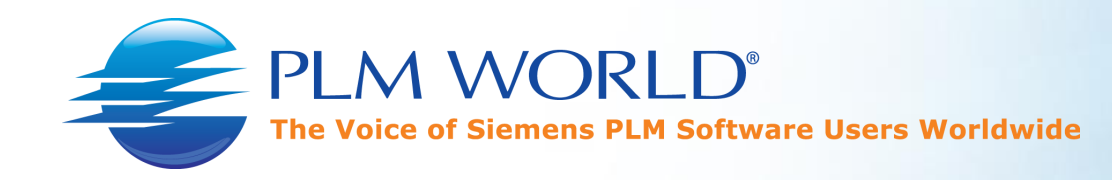

# Add Solution

- Modify Web Application
  - Click "Add Solutions..."
- Add Solutions

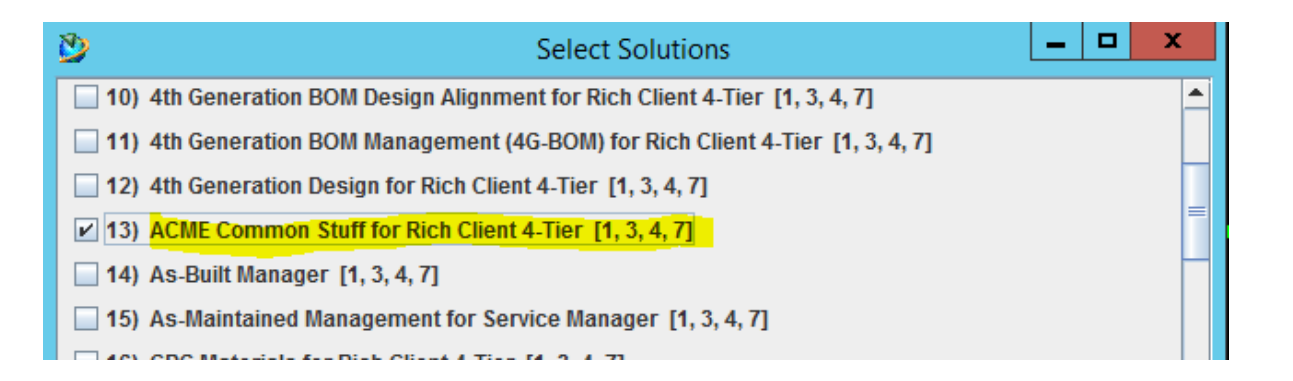

- Check "ACME Common Stuff for Rich Client 4-Tier"
- OK, OK, OK
- Exit INSWEB

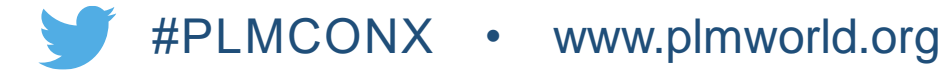

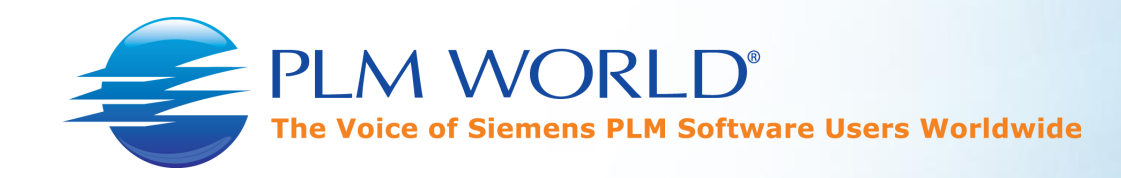

### Validation

- Start 4tAdm
- During startup notice ACME being installed.
  - PORTAL\_ROOT\plugins\configuration\_11000.2.0\
    - Has customer.properties
    - Has images\Acme4\_Released.png
- Generating Rich Client's cache...

Hooray! Custom status icon 🕚 is displayed.

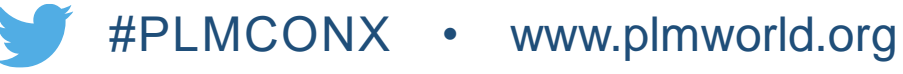

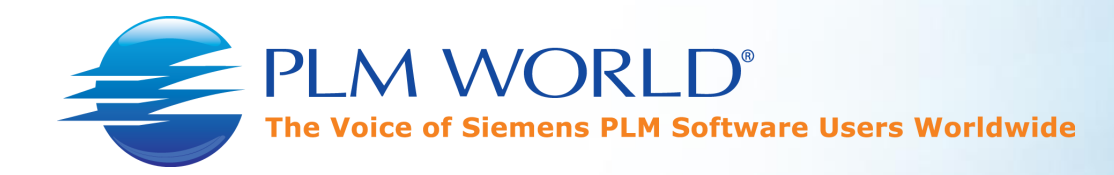

#### Status Icons for the Webclient

- Edit WEB\_status\_icons site preference
  - Acme4\_Released
  - Notes
    - Use the Real Name
- .NET only
  - Copy the status icon to TC\_ROOT\WebTier\webapp\_root\typeicons\
    - Acme4\_Released.png
- J2EE only
  - Copy the status icon to INSWEB\tcapp\webapp\_root\typeicons\
    - Acme4\_Released.png
  - Regenerate tc.ear in INSWEB
  - Deploy the revised tc.ear to the Web Application Server
- Restart the Web Application Server

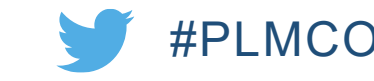

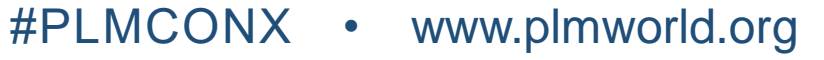

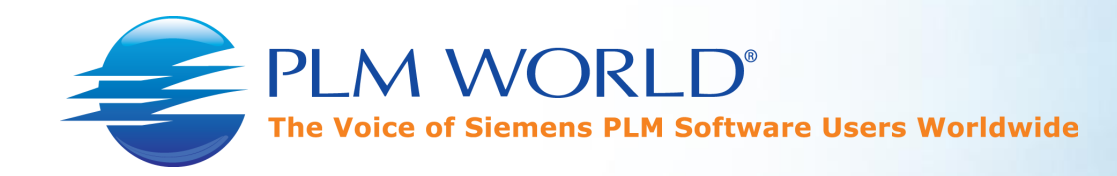

## Randy Ellsworth

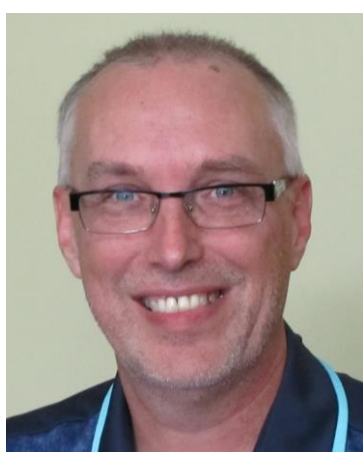

rellsworth@sherpa-design.com

+1 (541) 285-7143

- Siemens PLM Community
  - <u>https://community.plm.automation.siemens.com/t5/user/</u> viewprofilepage/user-id/6956
- LinkedIn
  - www.linkedin.com/in/randyellsworth

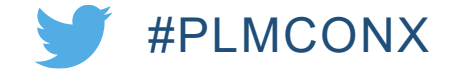

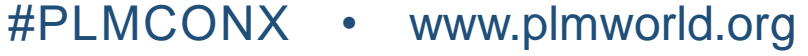

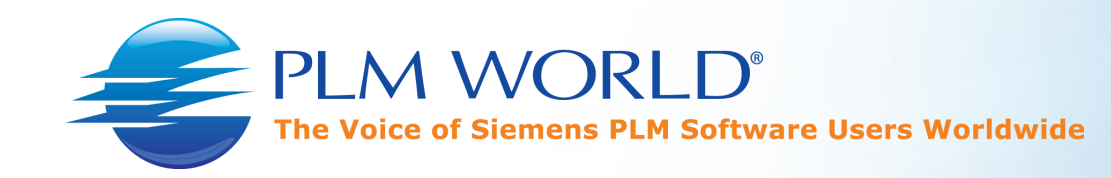

**Thank You!** 

Your feedback is important.

Use the PLM World mobile app to fill out the Session Survey.

- Locate the session in the app
- Select "Take Survey"

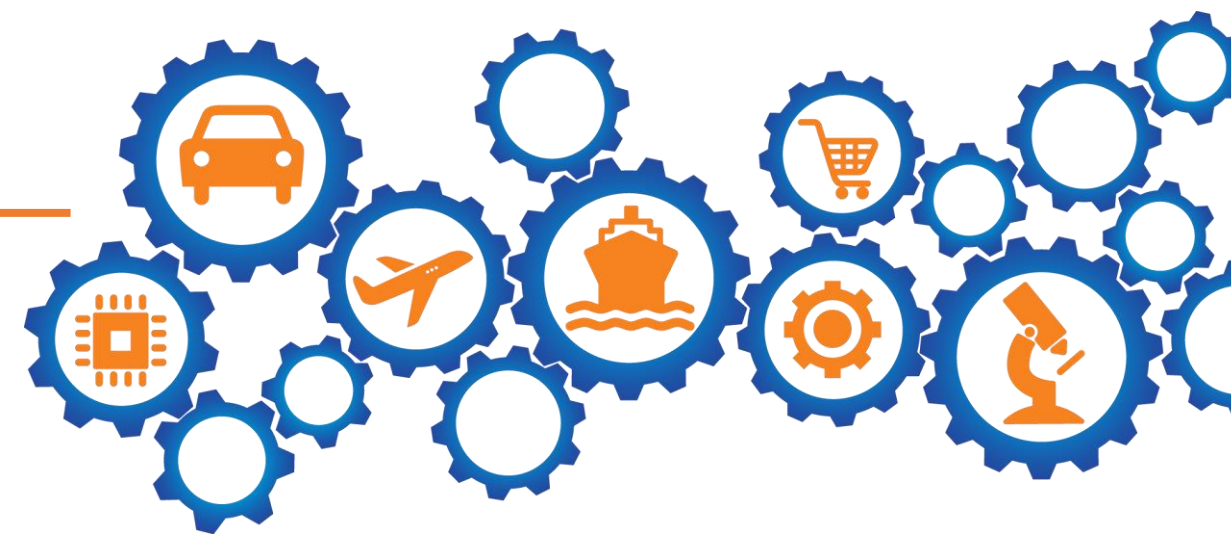

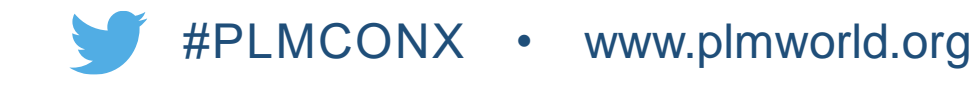